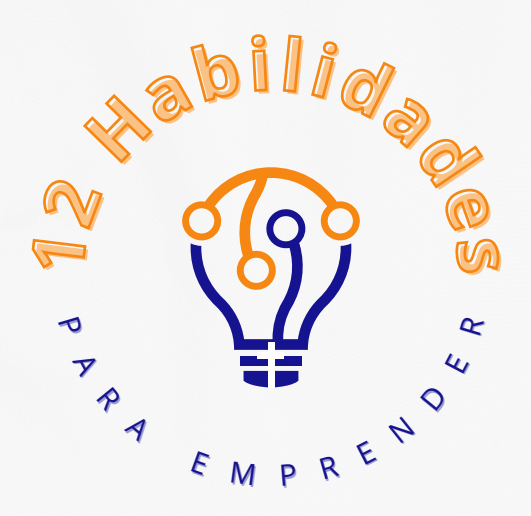

# GUÍA DE USO DE LA HERRAMIENTA DE DISEÑO DE CANVA

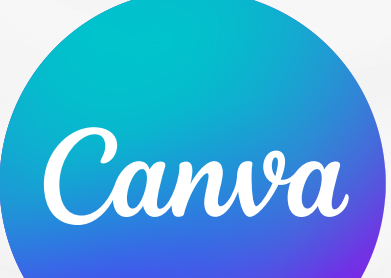

## **CREAR UNA CUENTA DE CANVA**

LO PRIMERO QUE TENEMOS QUE HACER ES DIRIGIRNOS AL SITIO WEB <u>HTTPS://WWW.CANVA.COM/ES\_ES/.</u> UNA VEZ EN LA PÁGINA DE INICIO, PULSAMOS SOBRE EL BÓTÓN DE REGISTRO Y ELEGIMOS UNA DE LAS TRES OPCIONES:

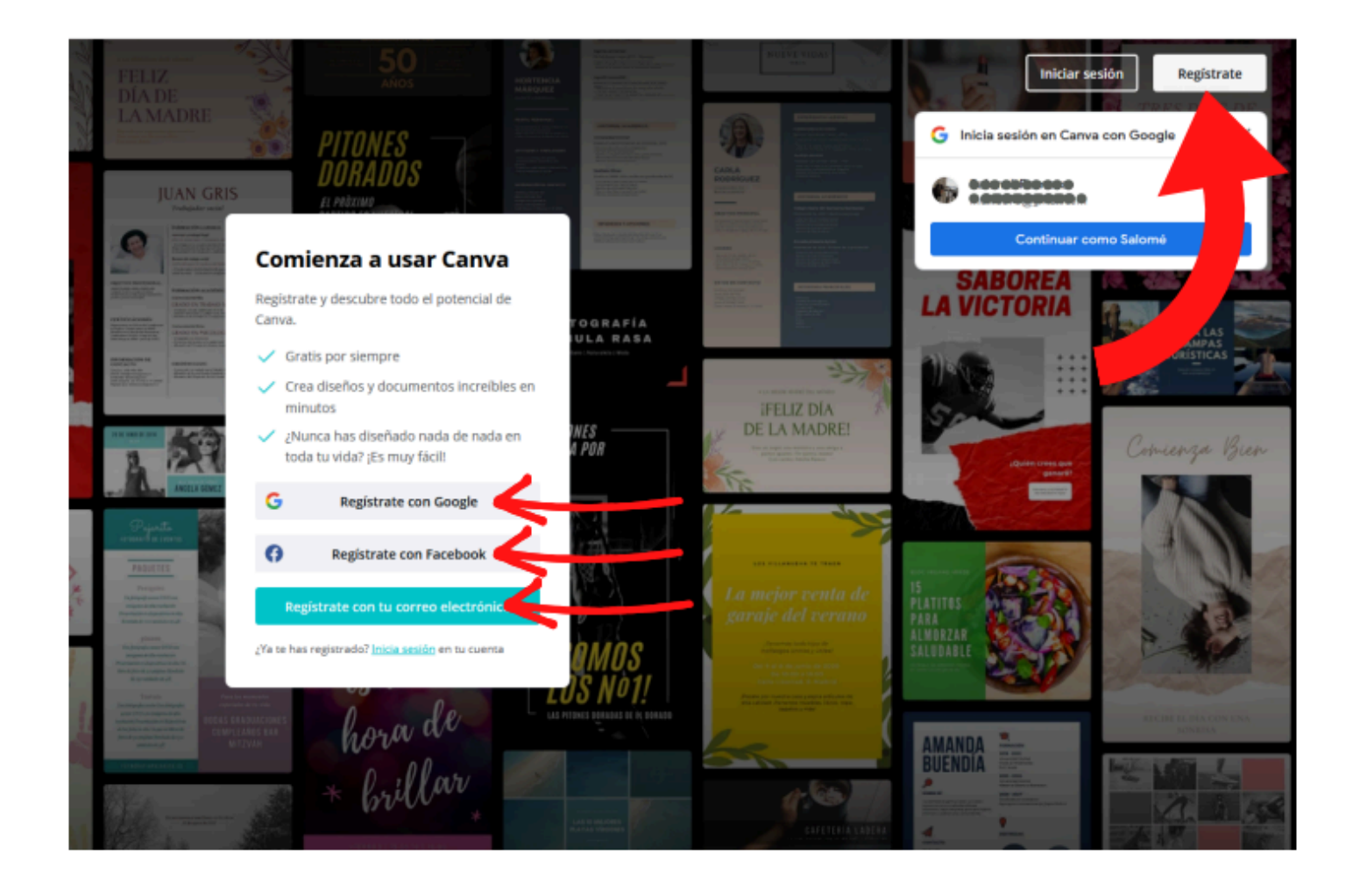

# CUENTAS GRATUITAS Y CUENTAS PREMIUM

AUNQUE EN ESTA GUÍA VAMOS A TRATAR DE EXPLICAR TODO EL PARTIDO QUE SE LE PUEDE SACAR A UNA CUENTA GRATUITA, LO CIERTO ES QUE TAMBIÉN EXISTEN LAS CUENTAS DE PAGO O CUENTAS PREMIUM. ESTAS ÚLTIMAS OFRECEN OPCIONES MÁS AVANZADAS Y PERMITEN UTILIZAR LOS ELEMENTOS PRO DE MANERA ILIMITADA. DE TODAS FORMAS, CON UNA CUENTA GRATUITA TAMBIÉN ES POSIBLE UTILIZAR ESTE TIPO DE RECURSOS PAGANDO INDIVIDUALMENTE POR ELLOS.

LOS ELEMENTOS PRO SE DISTINGUEN A SIMPLE VISTA DE LOS GRATUITOS, PORQUE PRESENTAN UNA CORONA EN LA ESQUINA INFERIOR DERECHA.

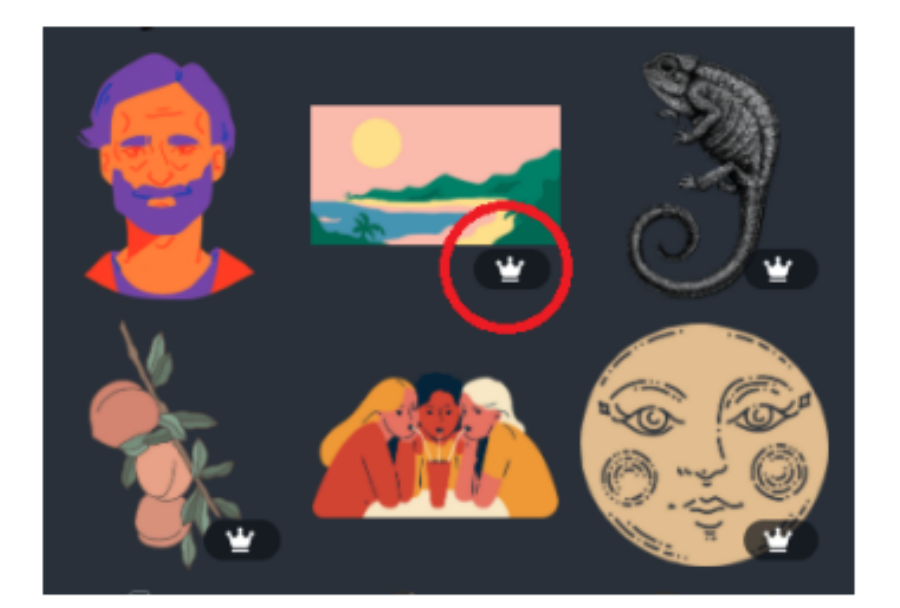

#### **PLANTILLAS**

#### CUANDO INICIAMOS SESIÓN EN CANVA, LO PRIMERO QUE TENEMOS QUE DEFINIR SON LAS DIMENSIONES DE NUESTRA SUPERFICIE DE TRABAJO.

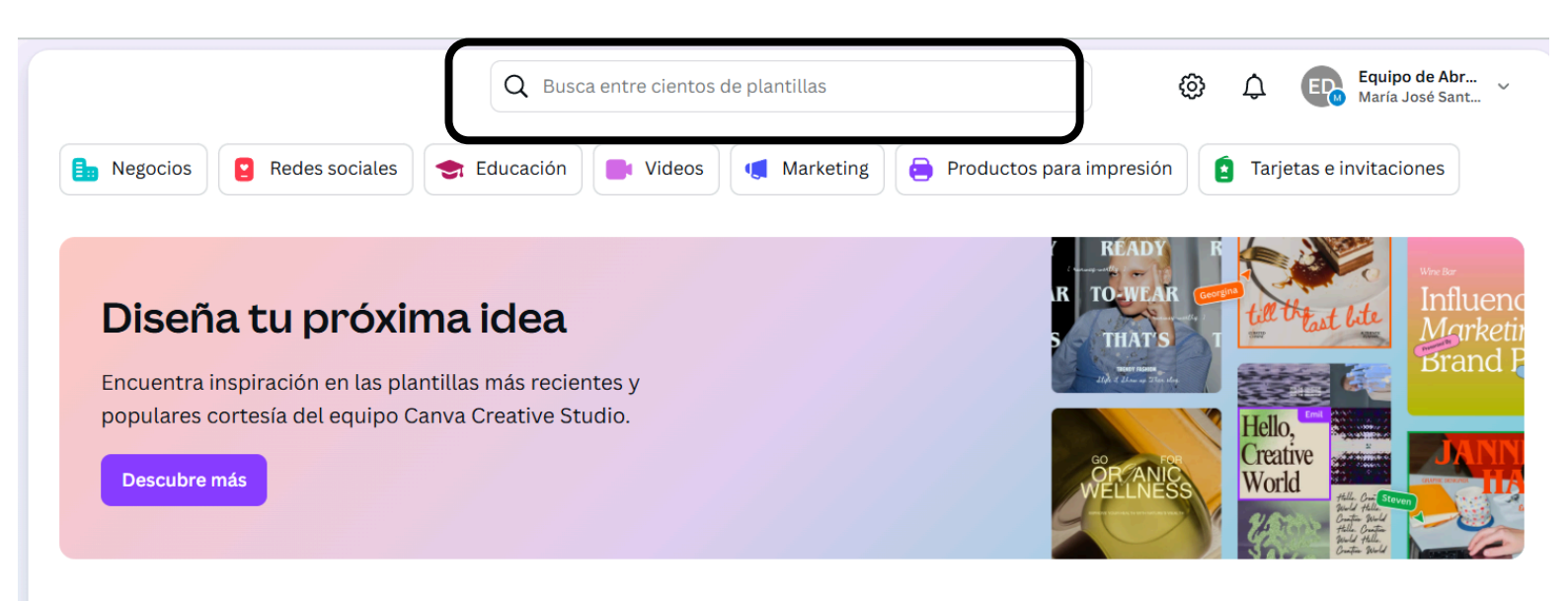

#### Busca por categoría

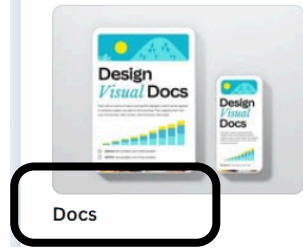

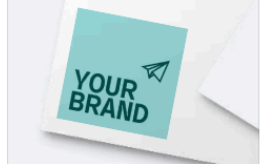

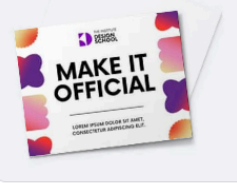

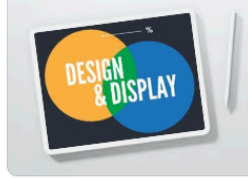

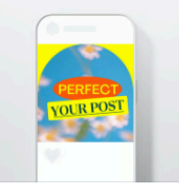

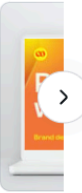

Logos

Certificados (Horizontal)

Gráficas (Sin límites)

Posts para Instagram (4:5)

Present

#### **EJEMPLO**

#### HEMOS ELEGIDO LA OPCIÓN DOCUMENTOS Y YA TENEMOS NUESTRO LIENZO LISTO PARA DISEÑARLO

EN EL MENÚ DE LA IZQUIERDA DE DISEÑO, EN LA PESTAÑA PLANTILLAS, TENEMOS UN CONJUNTO DE DISEÑOS QUE PODEMOS SELECCIONAR DE ACUERDO A NUESTRO GUSTO

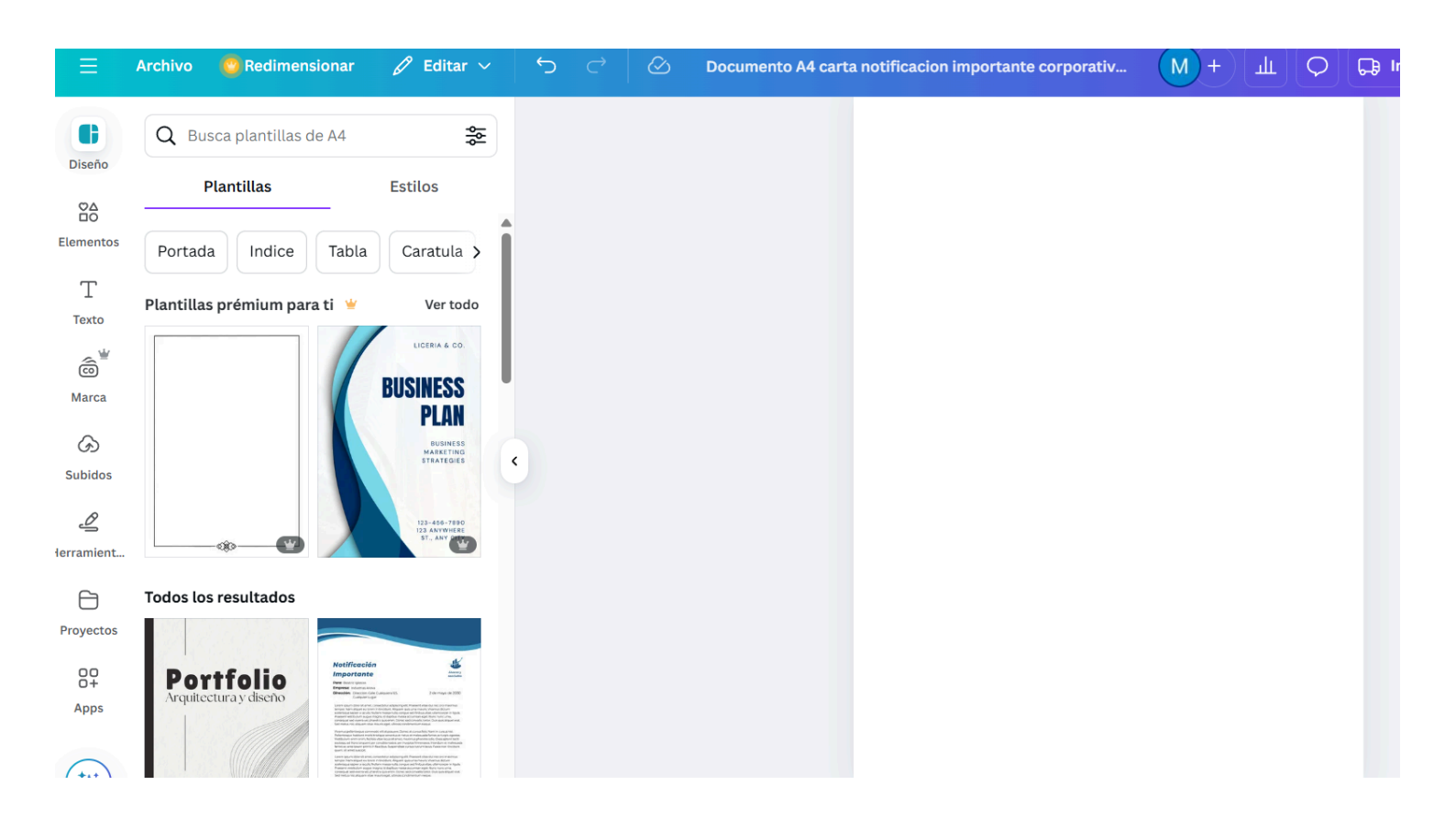

#### ALGUNAS PLANTILLAS CONTIENEN ELEMENTOS DE PAGO, LAS DISTINGUIMOS PORQUE CONTIENEN MARCA DE AGUA

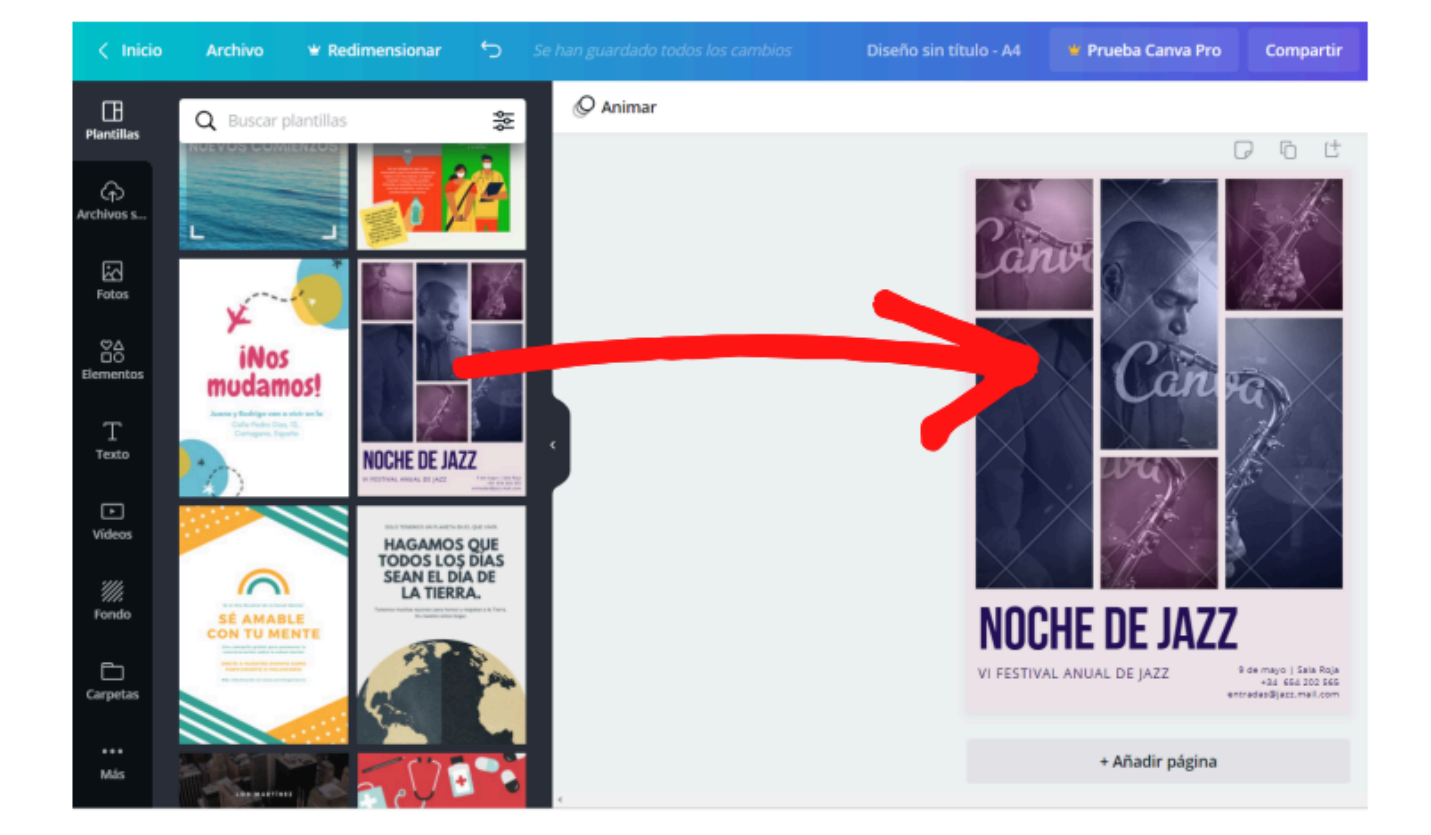

#### SI QUEREMOS PONER ELEMENTOS PRO EN NUESTRO DOCUMENTO, TENEMOS QUE PAGAR EL CANVA PRO PARA QUE ESOS ELEMENTOS SE DESCARGUEN SIN MARCA DE AGUA

#### CADA PESTAÑA TIENE SU FUNCIÓN EN EL DOCUMENTO

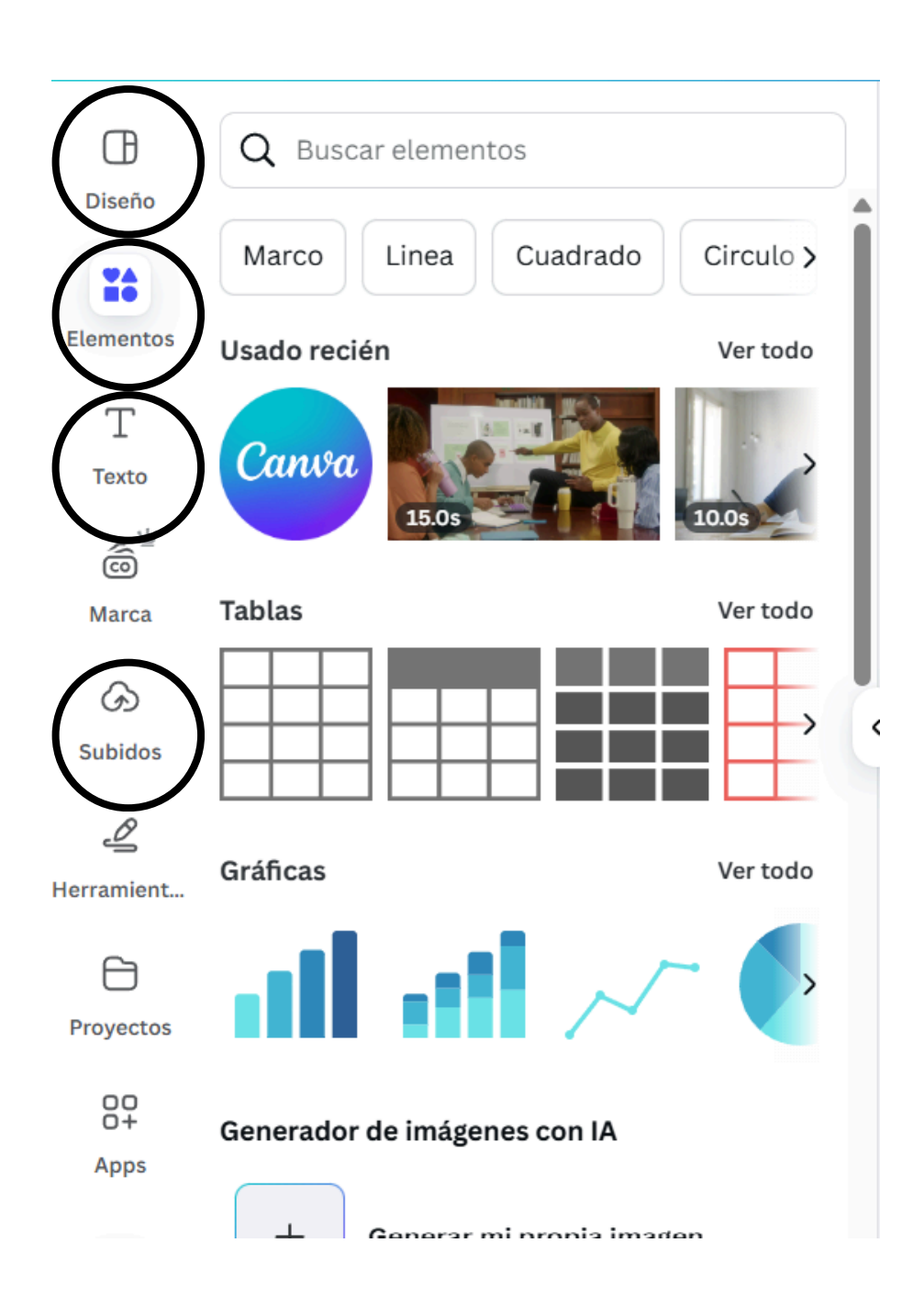

DISEÑO: NOS AYUDARÁ A ELEGIR DISEÑOS A NUESTRO DOCUMENTO

ELEMENTOS: NOS AYUDA A PONER FORMAS, MARCOS, IMÁGENES, VIDEOS

TEXTO: NOS AYUDA A ELEGIR NUESTRO TIPO DE FUENTE Y ESTILOS DE TEXTOS

SUBIDOS:NOS AYUDA A SUBIR ARCHIVOS DE NUESTRA COMPUTADORA YA SEA IMÁGENES O VIDEOS

#### **EJEMPLO**

#### SI QUEREMOS COLOCAR UNA FOTO QUE CONTENGA FRUTAS

#### NOS VAMOS A ELEMENTOS Y BUSCAMOS FRUTA Y APARECEN TODOS LOS ELEMENTOS

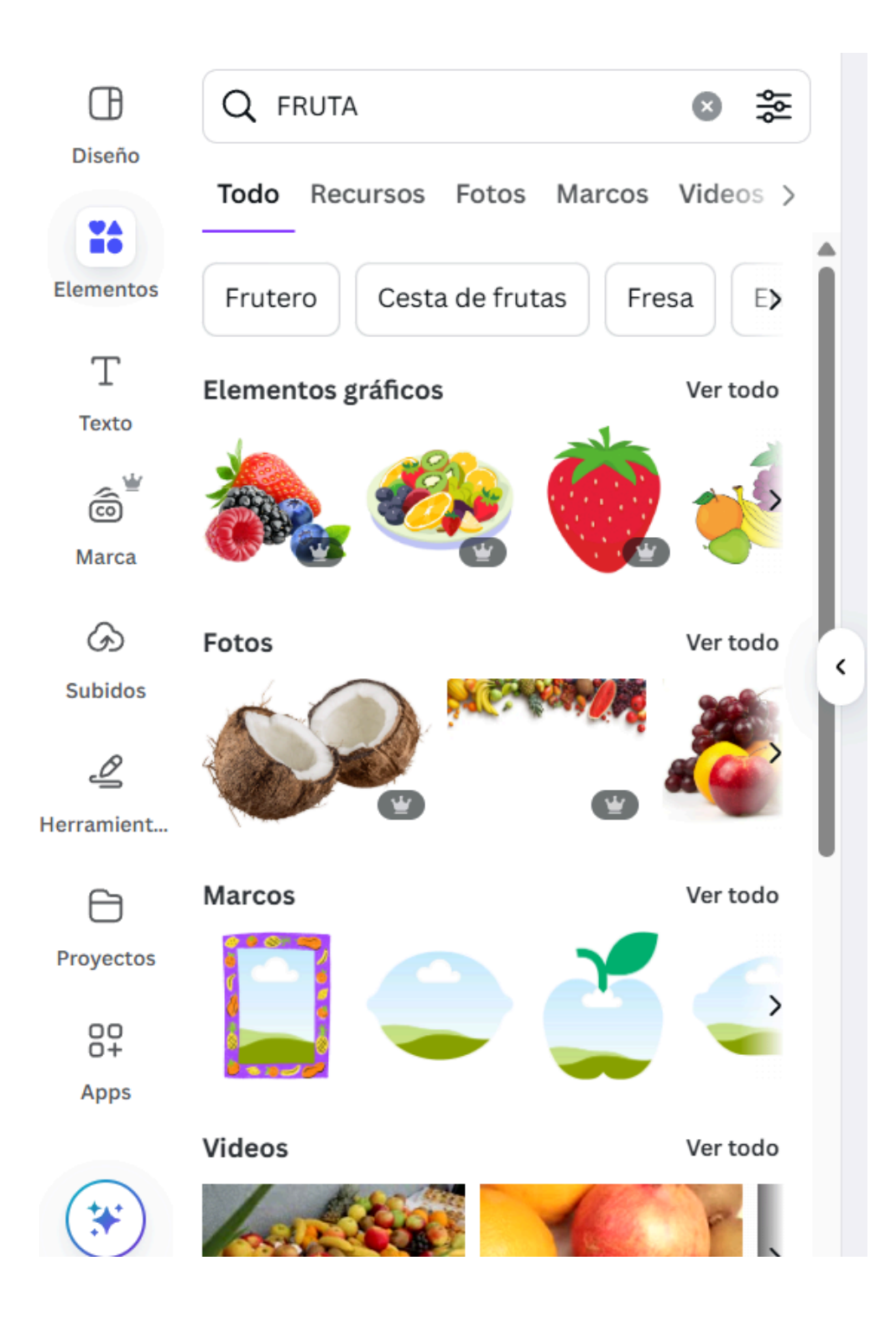

## CON ESTA OPCIÓN DE PALETA DE COLORES PUEDES CAMBIAR EL COLOR DE TU FUENTE DE TEXTO PARA QUE TU DOCUMENTO TENGA UNA COMBINACIÓN DE COLORES Y UN DISEÑO EXTRAORDINARIO

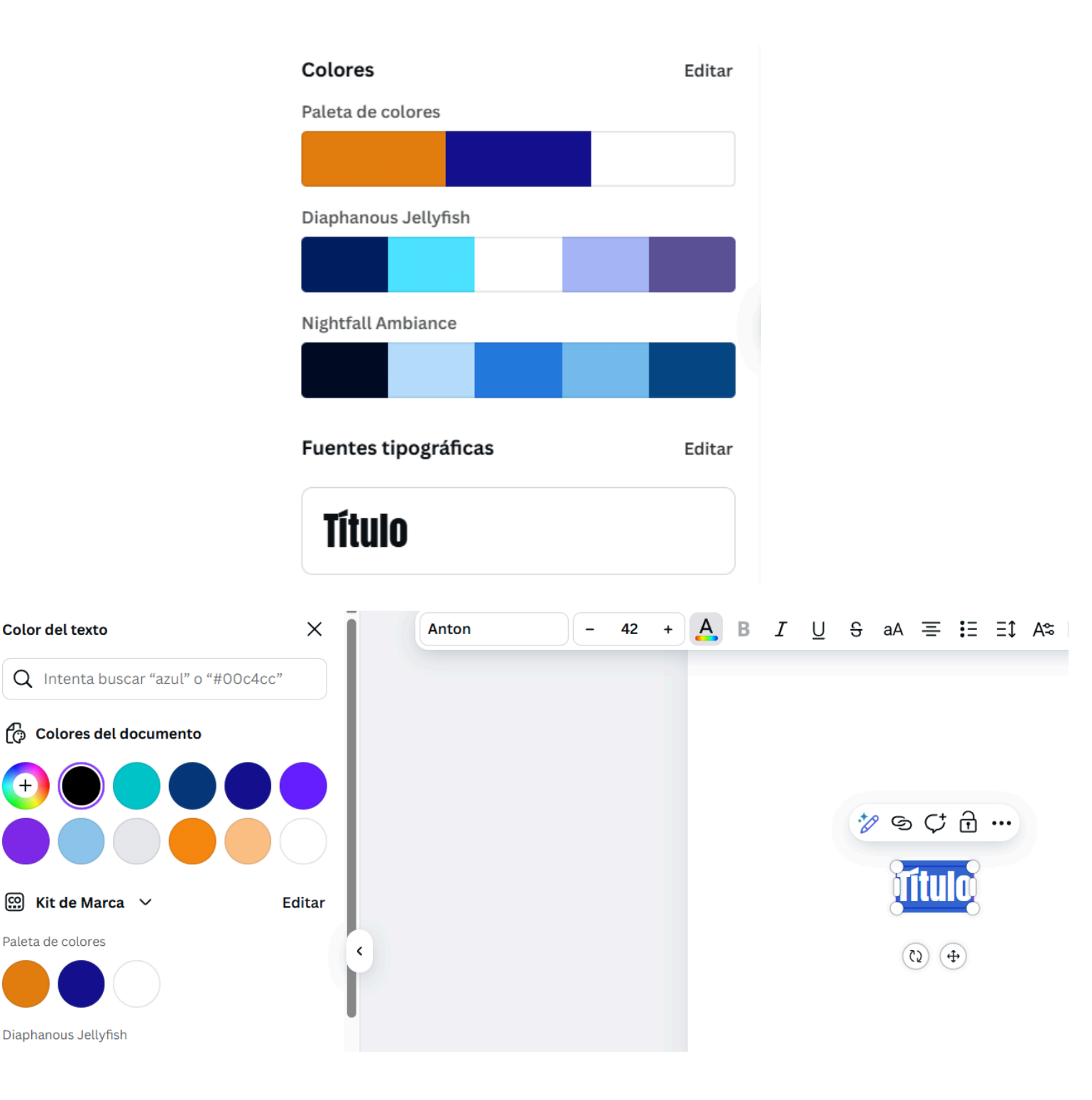

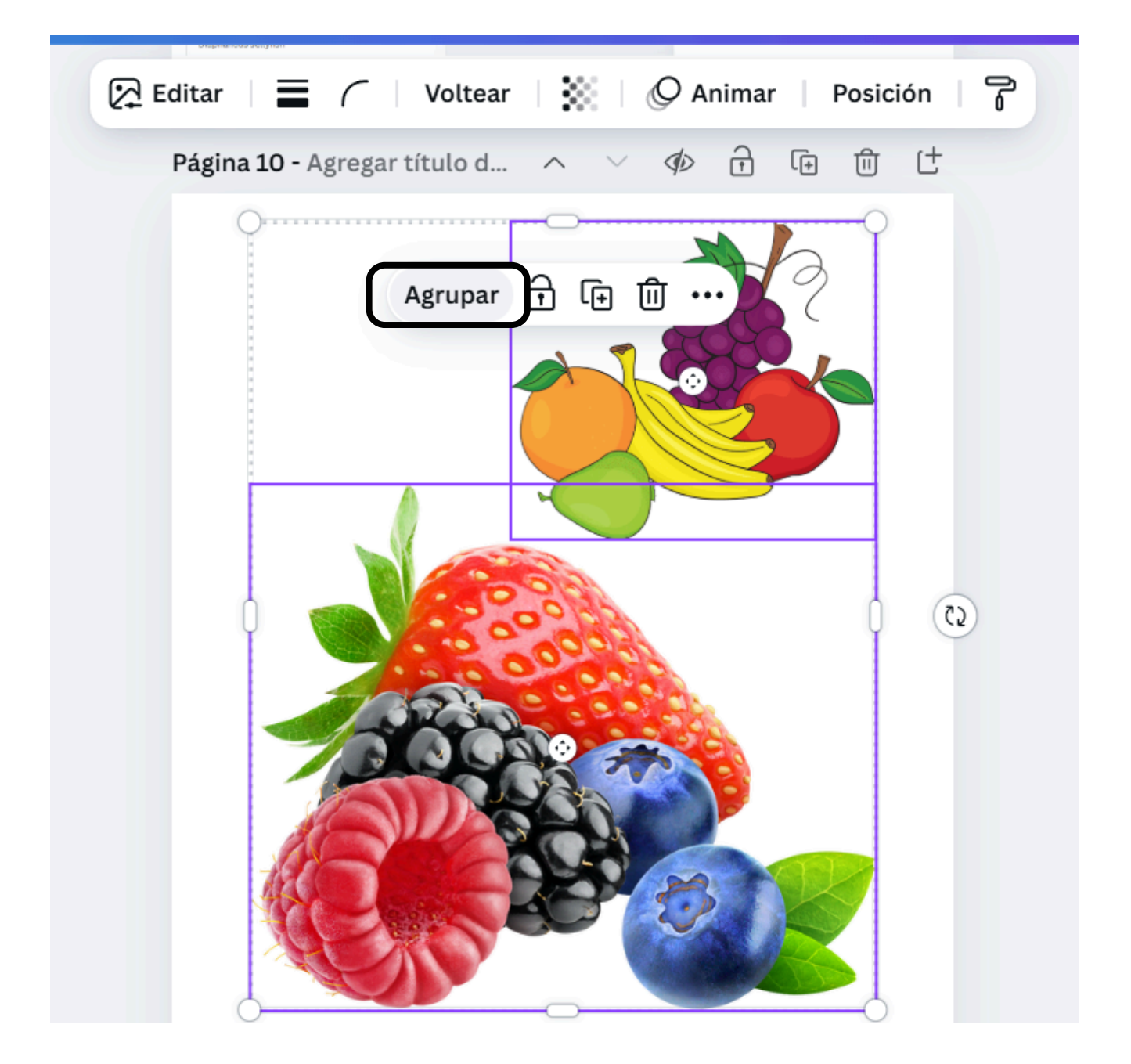

#### AGRUPAR

## DE ESTA FORMA EL GRUPO SE COMPORTARÍA COMO UN ELEMENTO ÚNICO, Y PODRÍAMOS MOVER O CAMBIAR EL TAMAÑO DEL CONJUNTO. EXISTE LA OPCIÓN DE DESAGRUPAR

#### OTRA PESTAÑA IMPORTANTE ES LA DE TEXTO AL PULSAR SOBRE ELLA VAMOS A PODER INCORPORAR TEXTO A NUESTROS DISEÑOS

| Q Busca fuentes y combinaciones |
|---------------------------------|
| T Agregar caja de texto         |
| * Texto Mágico                  |
| Título                          |
| Subtítulo                       |
| Estilos de texto predeterminado |
| Agregar un título               |
| Agregar un subtítulo            |
| Agregar algo de texto           |
| Texto dinámico                  |
| Números de página               |

SI PULSAMOS SOBRE CUALQUIERA DE LAS TRES PRIMERAS OPCIONES AÑADIMOS EL TEXTO QUE QUEREMOS. PULSANDO SOBRE LAS CUADRÍCULAS DE ABAJO PODEMOS UTILIZAR COMBINACIONES DE FUENTES PREDISEÑADAS

#### CUANDO MANEJAMOS TEXTO, EL MENÚ SUPERIOR NOS DA LA POSIBILIDAD DE CAMBIAR EL TIPO DE LETRA, EL TAMAÑO, EL COLOR, CONVERTIR EN NEGRITA, CURSIVA, ETC. NOS APARECE UN MENÚ SIMILAR AL DE UN PROCESADOR DE TEXTOS. CANVA HA INCORPORADO UNA SERIE DE EFECTOS PARA APLICAR E LOS TEXTOS, SOMBRAS, RELLENO, EFECTO NEÓN

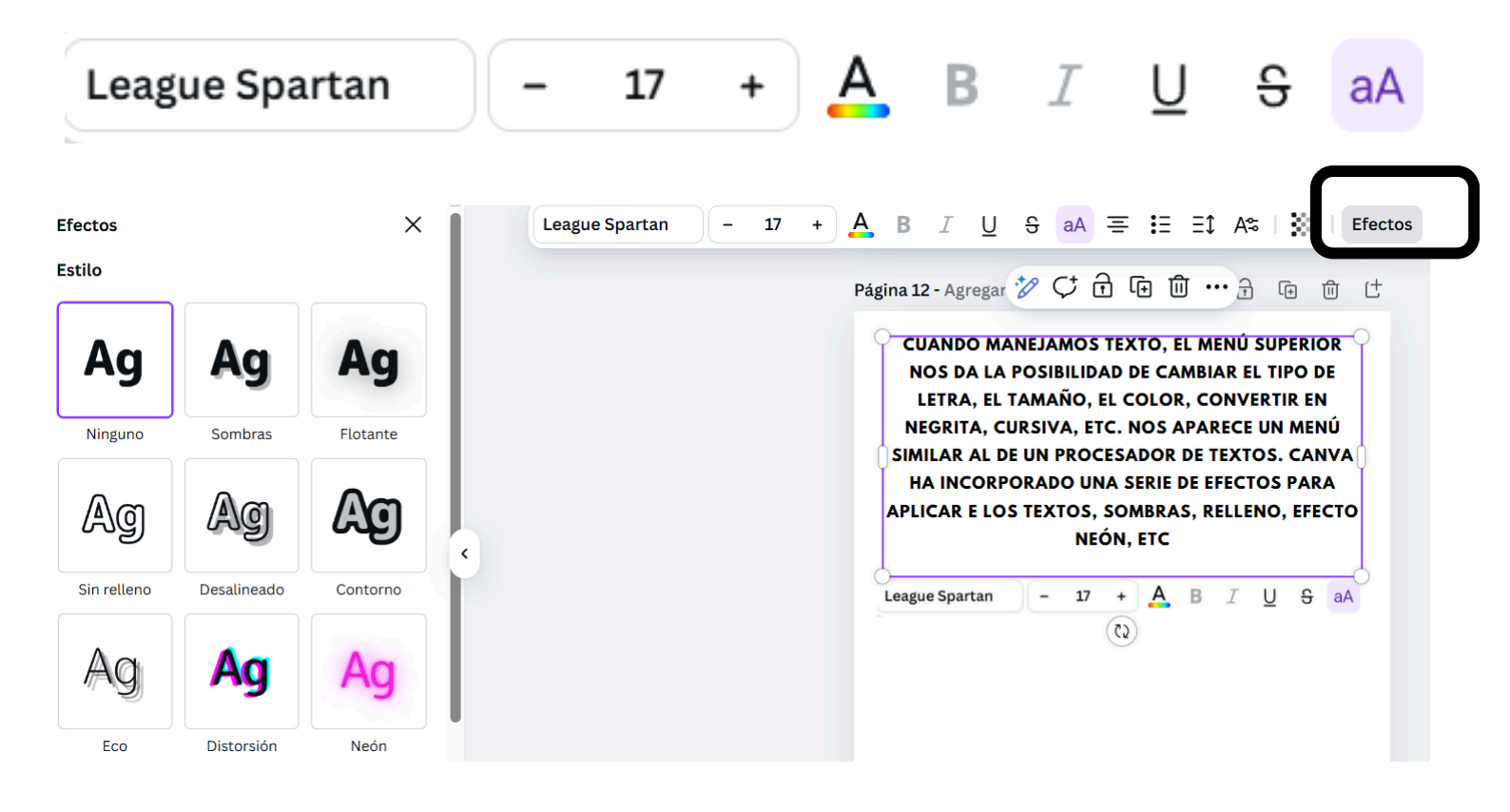

ΓŦ

Π

Y EL MENÚ QUE YA CONOCEMOS DE POSICIÓN, COPIAR Posición FORMATO, DAR TRANSPARENCIA, DUPLICAR Y ELIMINAR. TAMBIÉN PODREMOS AÑADIR VÍDEOS QUE NOS OFRECE CANVA, LO QUE PUEDE RESULTAR ESPECIALMENTE ÚTIL PARA PRESENTACIONES. COMO SIEMPRE, AL PULSAR SOBRE LA PESTAÑA VÍDEOS, APARECERÁN VÍDEOS QUE OFRECE CANVA, ALGUNOS GRATUITOS Y OTROS DE PAGO. PUEDES UTILIZAR LA CAJA DE BÚSQUEDA PARA LOCALIZAR EL VÍDEO QUE NECESITAS UTILIZANDO PALABRAS CLAVES

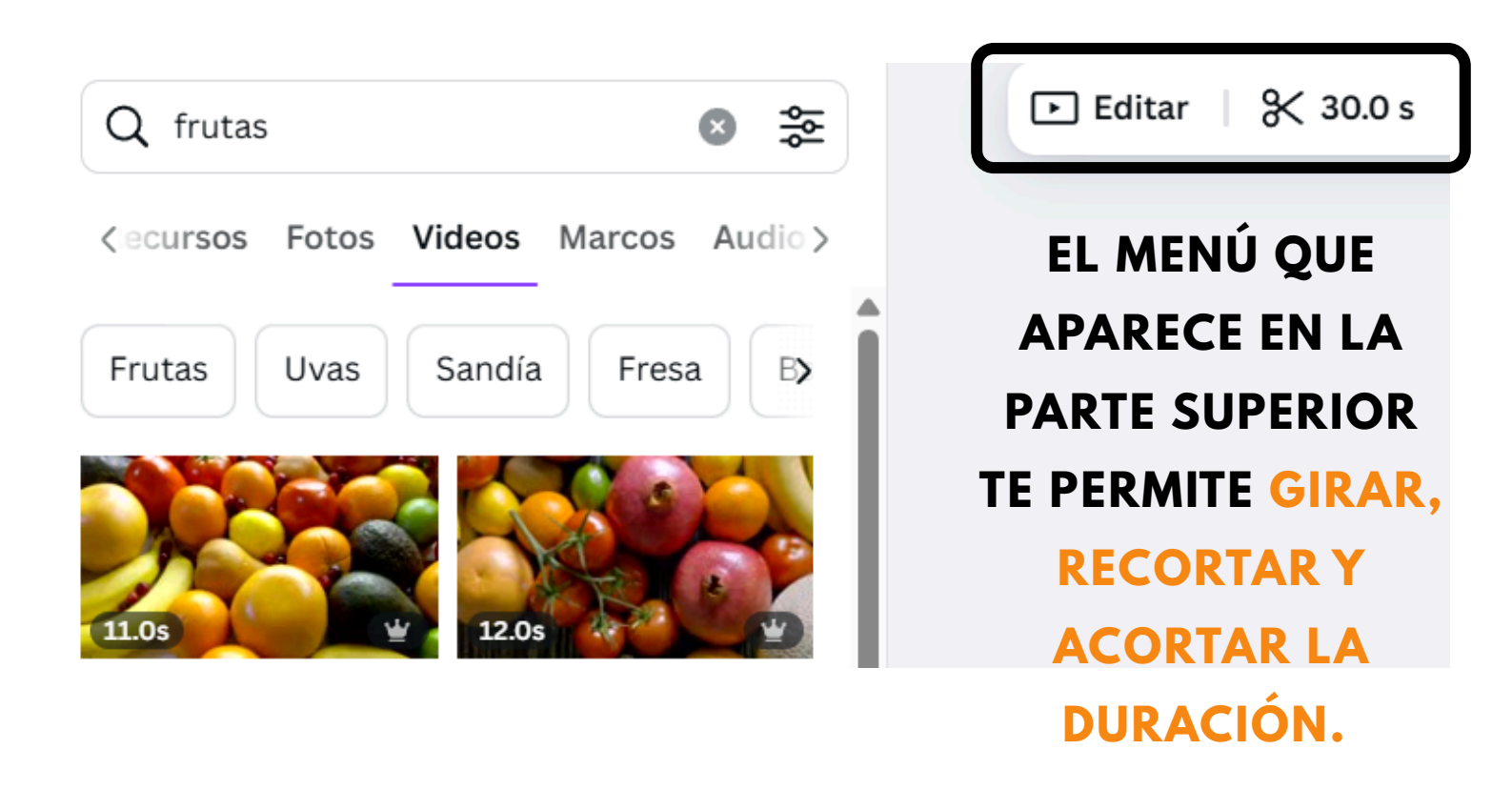

#### **SUBIR ARCHIVOS DE LA COMPUTADORA**

PODREMOS INCORPORAR A NUESTROS TRABAJOS LAS FOTOGRAFÍAS, LAS CAPTURAS DE PANTALLAS O LOS VÍDEOS QUE TENGAMOS ALMACENDOS EN UN DISCO DURO FÍSICO, EN UNA RED SOCIAL O EN LA NUBE A TRAVÉS DE GOOGLE DRIVE O DROPBOX.

SELECCIONAMOS SOBRE LA PESTAÑA ARCHIVOS SUBIDOS, Y EN IMÁGENES SE MOSTRARÁN AQUELLAS QUE HEMOS SUBIDO Y QUE PODREMOS INCORPORAR A NUESTROS TRABAJOS. SI LO QUE HEMOS SUBIDO ES UN VÍDEO, IRÍAMOS AL APARTADO VÍDEOS.

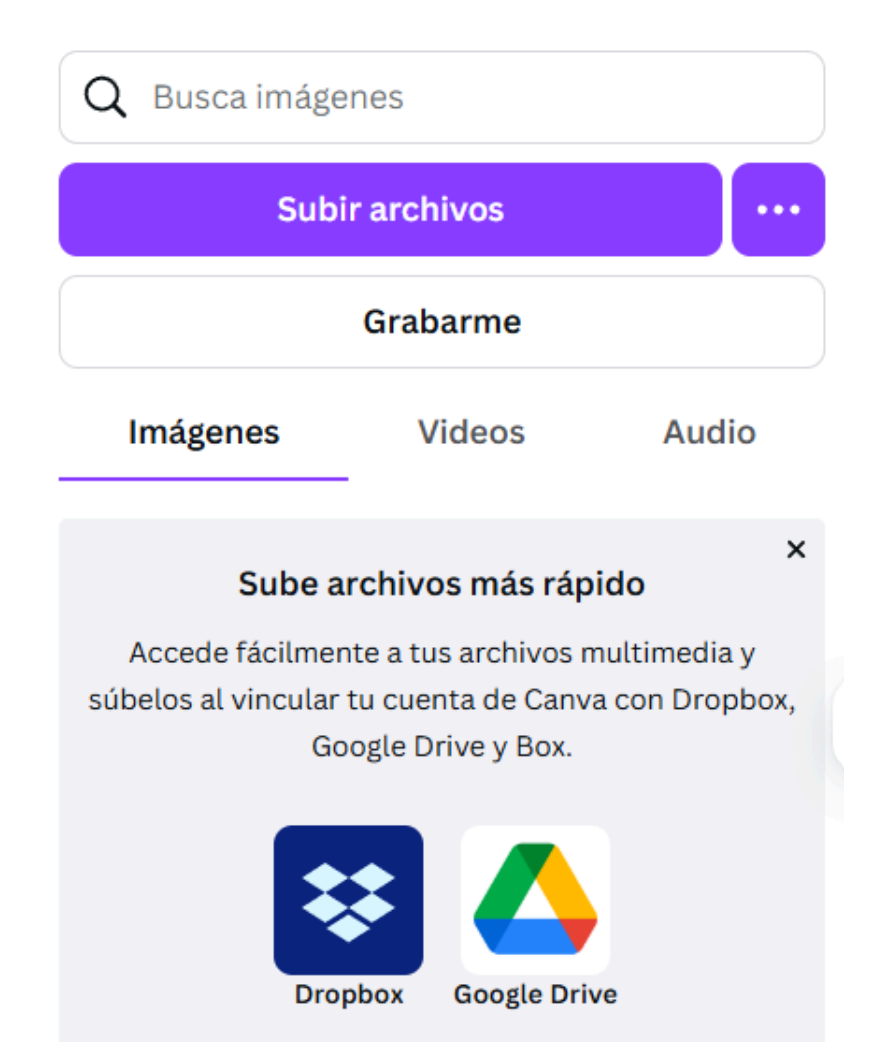

#### DESCARGAR, IMPRIMIR, COMPARTIR, PRESENTAR

#### YA HEMOS APRENDIDO A CREAR DISEÑOS, LO SIGUIENTE QUE NECESITAMOS SABER ES QUÉ PODEMOS HACER CON ESOS DISEÑOS. LAS OPCIONES LAS ENCONTRAREMOS ARRIBA, EN EL MENÚ PRINCIPAL A LA DERECHA. VAMOS A VER PARA QUÉ SIRVE CADA BOTÓN.

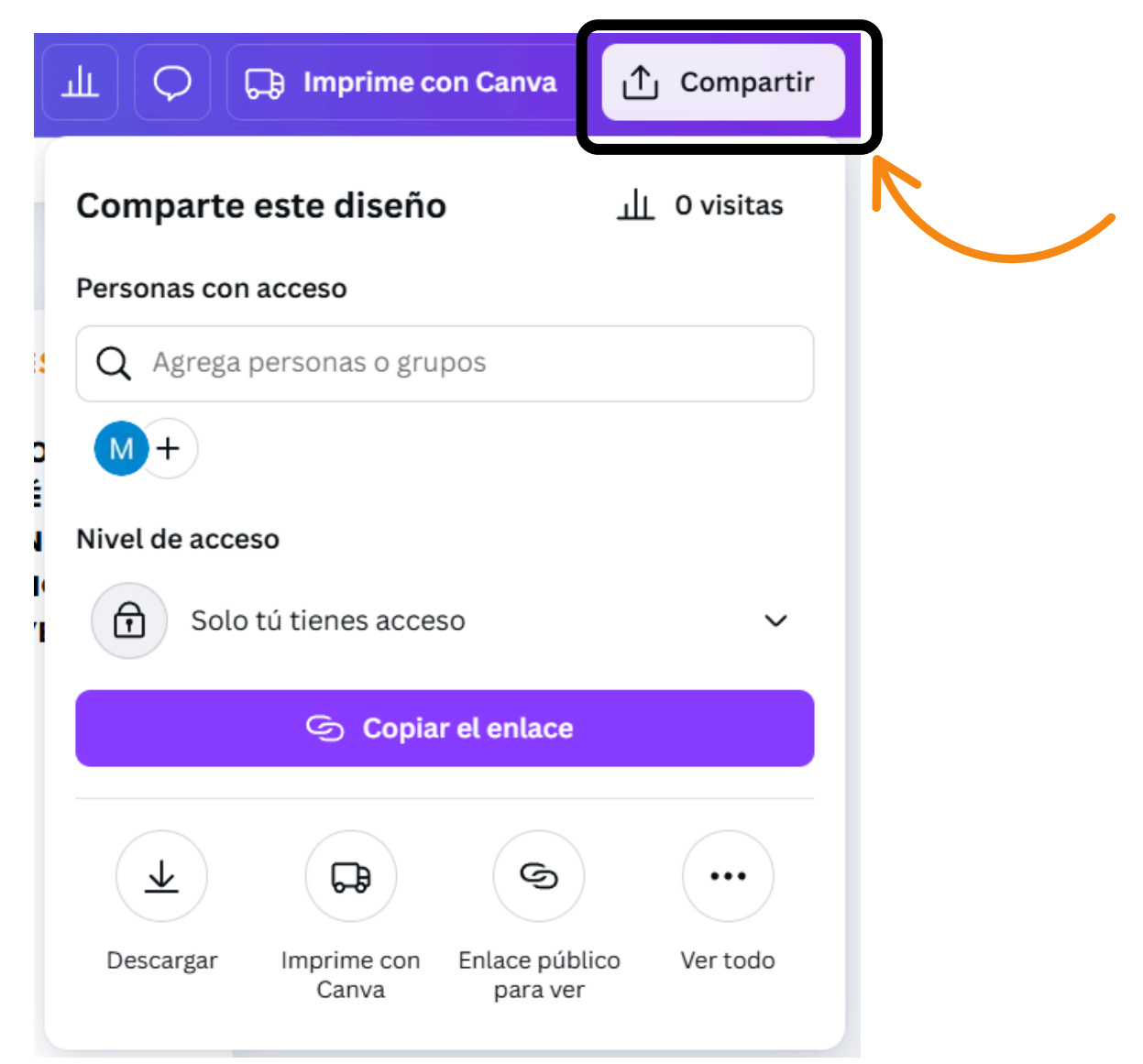

BOTÓN COMPARTIR: PINCHANDO SOBRE ÉL SE DESPLIEGA UNA VENTANA. DESDE AHÍ PODEMOS INVITAR A OTROS USUARIOS DE CANVA PARA QUE VEA, O PARA QUE VEAN Y EDITEN NUESTROS TRABAJOS

#### **DESCARGAR EL ARCHIVO**

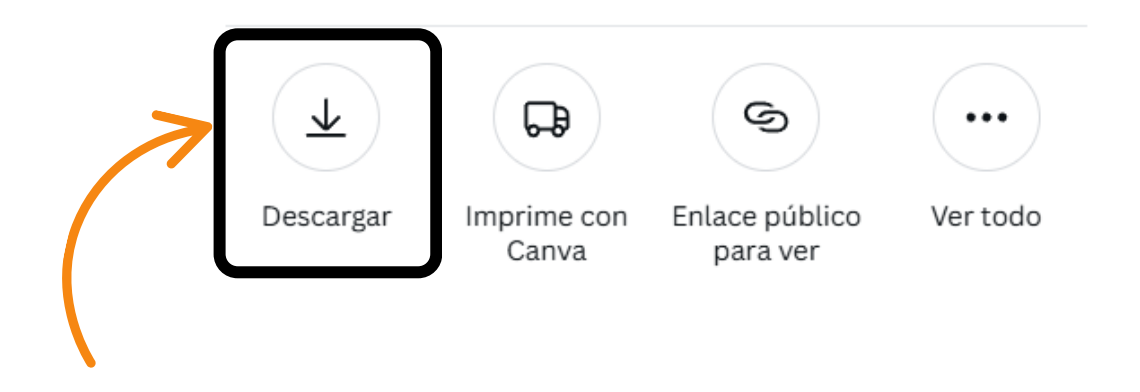

BOTÓN DESCARGAR: SI PINCHAMOS SOBRE ÉL, CANVA NOS OFRECE DIFERENTES FORMAS DE DESCARGAR NUESTROS TRABAJOS. EN FUNCIÓN DE LO QUE HAYAMOS DISEÑADO NOS PRESENTA EN PRIMER LUGAR, FORMATOS RECOMENDADOS. LOS FORMATOS EN QUE PODEMOS DESCARGAR SON: PNG (IMAGEN DE ALTA CALIDAD). JPG (IMAGEN DE PEQUEÑO TAMAÑO). PDF ESTÁNDAR (TAMAÑO DE ARCHIVO PEQUEÑO, DOCUMENTO DE MÚLTIPLES PÁGINAS). PDF PARA IMPRESIÓN (ALTA CALIDAD, DOCUMENTO DE MÚLTIPLES PÁGINAS). VÍDEO MP4 (VÍDEO DE ALTA CALIDAD). GIF (CLIP DE VÍDEO CORTO SIN SONIDO).

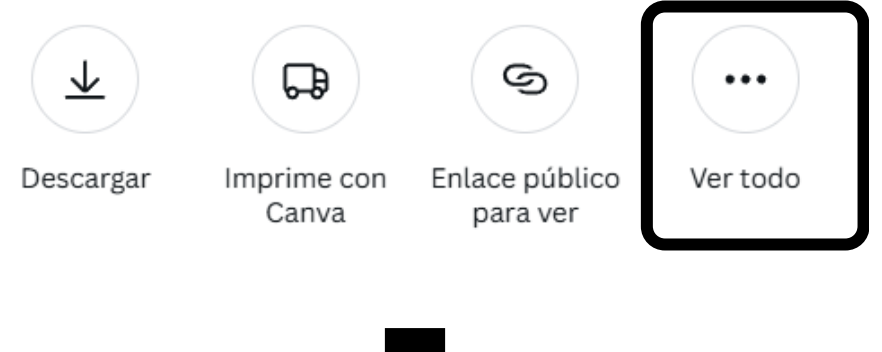

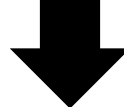

#### < Más formas de publicar

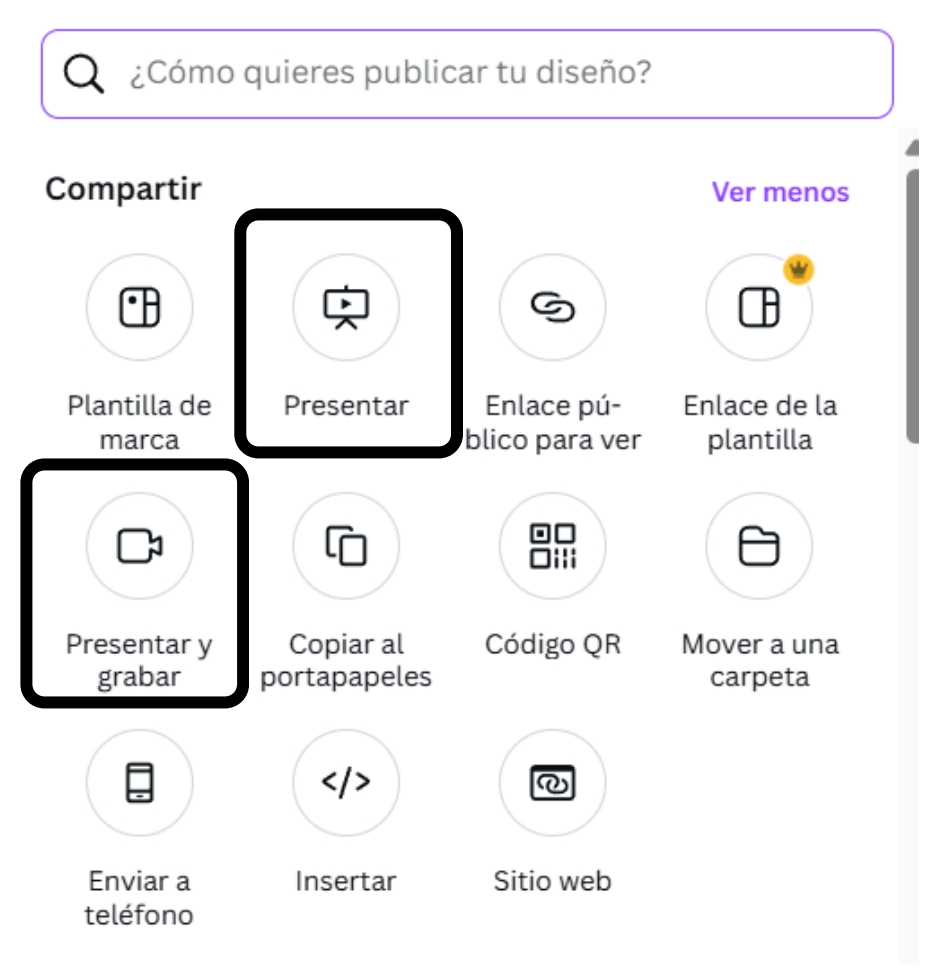

EN OTRA VENTANA, SE ABRE LA PRESENTACIÓN EN PANTALLA COMPLETA QUE SERÁ LA QUE PROYECTES AL RESTO DE LA GENTE. EN EL MODO GRABAR Y PRESENTAR PODRÁS IR PASANDO TU PRESENTACIÓN MIENTRAS LA GRABAS EN VÍDEO (TU IMAGEN HABLANDO APARECERÁ EN LA ESQUINA INFERIOR IZQUIERDA) Y LA COMENTAS. TAMBIÉN PODRÁS IR LEYENDO TUS ANOTACIONES SIN QUE LOS DEMÁS LAS PUEDAN LEER.

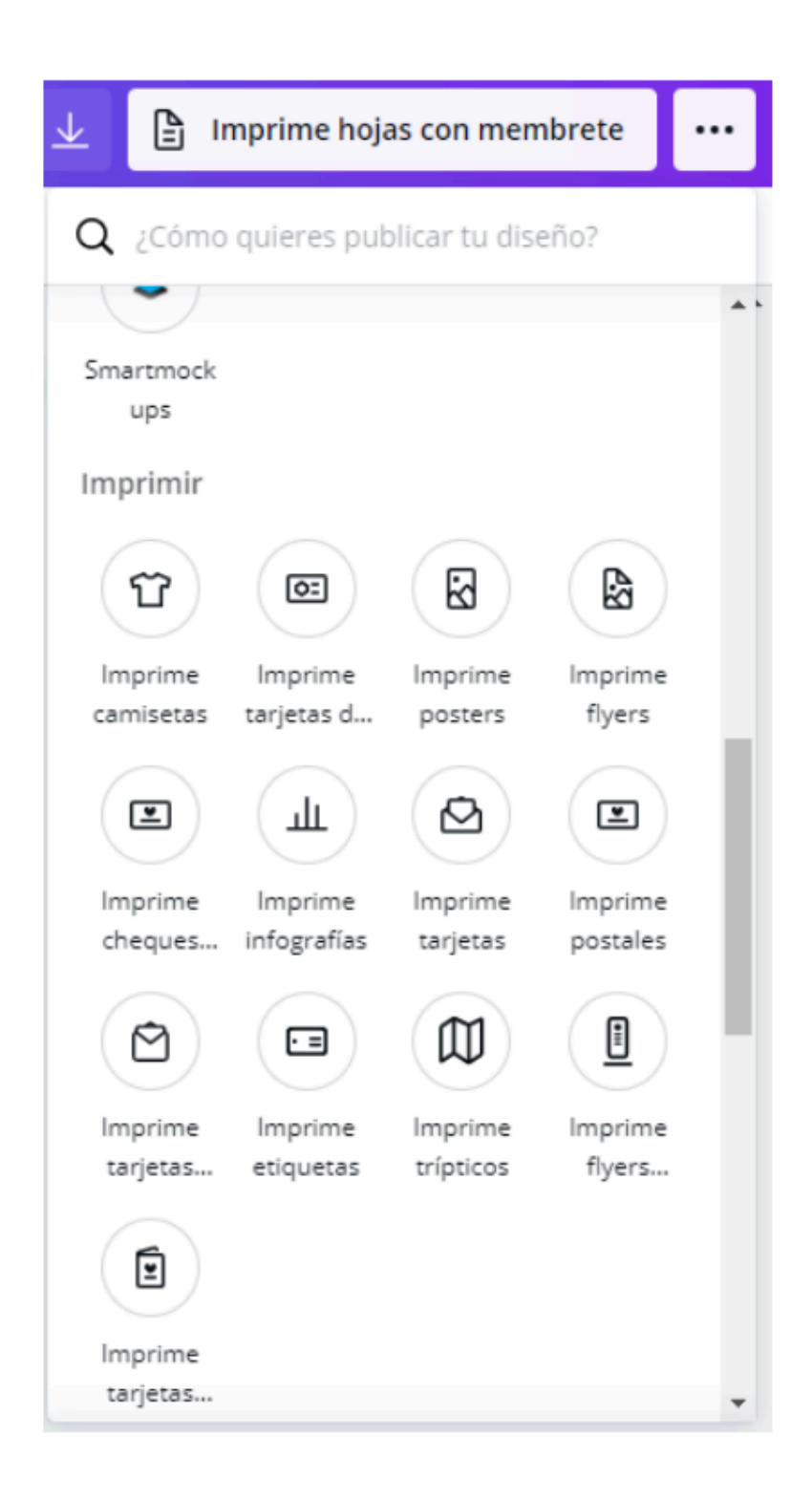

SI DISPONES DE IMPRESORA, PUEDES DESCARGAR TUS TRABAJOS E IMPRIMIRLOS. SIN EMBARGO, AUNQUE TENGAMOS LA VERSIÓN GRATUITA, CANVA NOS OFRECE LA INTERESANTE OPCIÓN DE IMPRIMIR, POR SU PUESTO PAGANDO. IMPRIME TUS TRABAJOS Y RECÍBELOS CÓMODAMENTE EN LA DIRECCIÓN POSTAL QUE INDIQUES

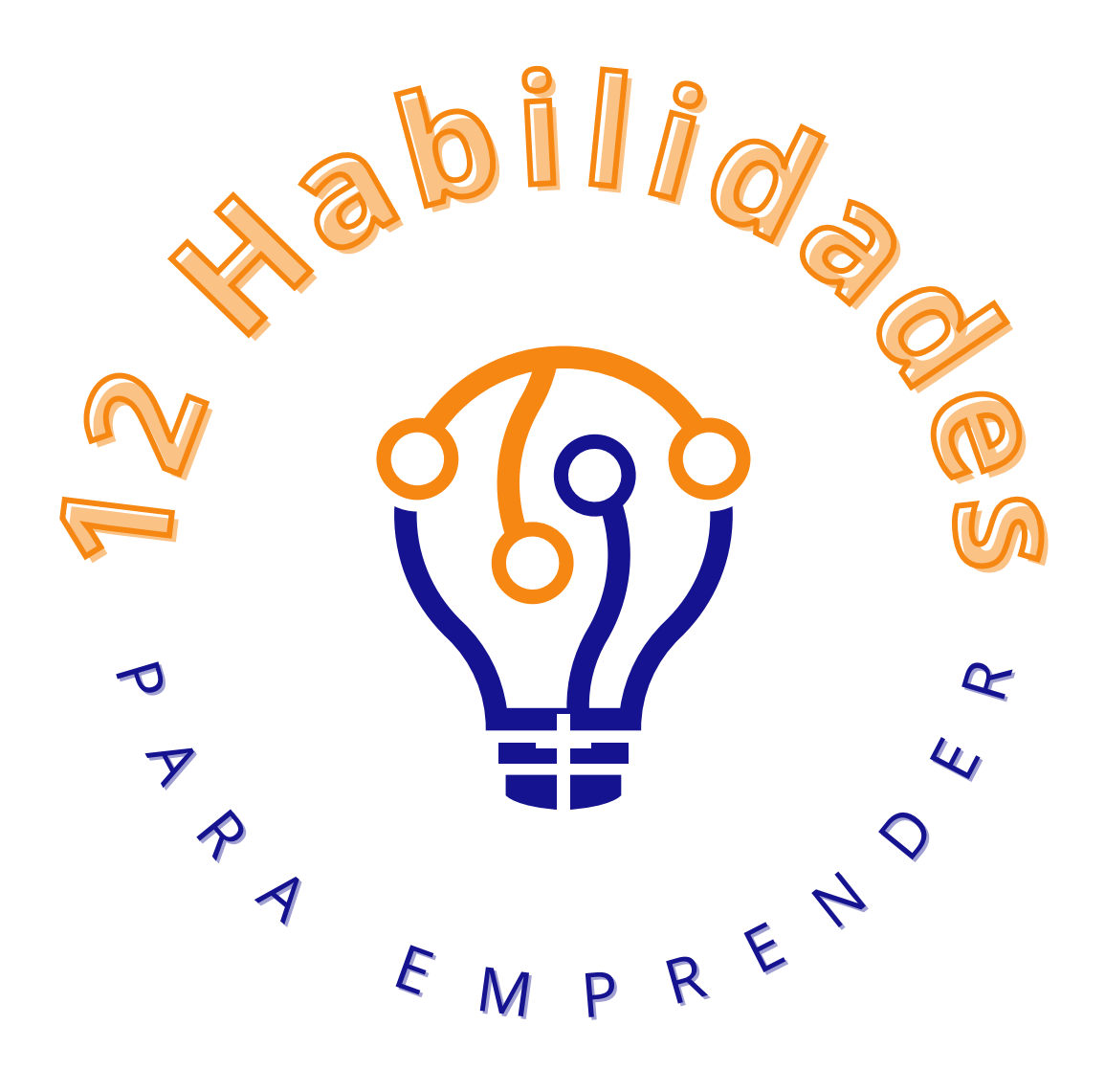